# Руководство по монтажу и эксплуатации 5-29-20

Access-point-IP

### Комплект поставки

Кол-во

- официальный представитель в России Ген. +7 (495) 665-29-20 Эргота

Версия 1.1 (09/2018)

## Содержание

| 1  | ЭкономиКомфорт-IP – Новое поколение умного дома             |   |  |  |
|----|-------------------------------------------------------------|---|--|--|
| 2  | Обзор функций и устройств                                   |   |  |  |
| 3  | Советы по настоящему руководству                            |   |  |  |
| 4  | Инструкции по безопасности                                  |   |  |  |
| 5  | Ввод в эксплуатацию                                         |   |  |  |
|    | 5.1 Настройка и установка Access-Point-IP                   |   |  |  |
|    | 5.2 Начало работь: Сопряжение устройств и добавление комнат | 9 |  |  |
|    | 5.3 Работа с прибором и конфигурация                        |   |  |  |
| 6  | Поиск и устранение неисправностей                           |   |  |  |
|    | 61 Команда не подтверждена                                  |   |  |  |
|    | 6.2 Рабочий цикл (Duty Cycle)                               |   |  |  |
|    | 6.3 Коды ошибок и поспедовательности мигания                |   |  |  |
| 7  | Восстановление заводских настроек                           |   |  |  |
| 8  | Техническое обслуживание и чистка                           |   |  |  |
| 9  | Общая информация по эксплуатации радиоканала                |   |  |  |
| 10 | 10 Технические характеристики                               |   |  |  |
|    | Ochny                                                       |   |  |  |
|    |                                                             |   |  |  |

# 1 ЭкономиКомфорт-IP – новое поколение умного дома

С помощью ЭкономиКомфорт-IP вы можете быстро, просто и самостоятельно создать свое управление умным домом/умной квартирой

Шлюз Access-point-IP является центральной единицей радиосистемы ЭкономиКомфорт-IP. Все устройства системы удобно и индивидуально конфигурируются через смартфон и мобильное приложение IP-Арр. Весь функциональный масштаб системы ЭкономиКомфорт-IP результирующий из взаимосвязи между устройствами - элементами системы, изложен в Руководстве пользователя ЭкономиКомфорт-IP Все технические документы и обновления регулярно выкладываются на сайте techemenergy, по

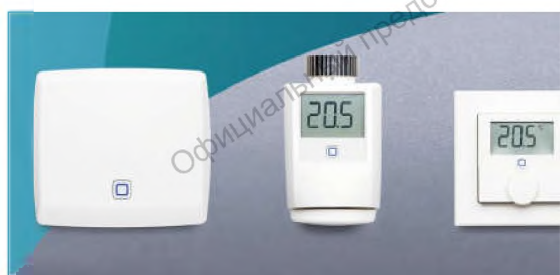

#### 2 Обзор функций и устройств

Шлюз Access-point-IP является центральной единицей системы ЭкономиКомфорт-IP.

Устройство соединяет смартфон чарез облако с домашними ЭкономиКомфорт-IP устройствами. передает и распределяет команды по конфигурациям и по управлению из мобильного приложения IP-App к домашним устройствам ЭкономиКомфорт-IP. Таким образом, создается возможность настроить управления умным домом в соответствии с вашими индивидуальными потребностями и графиком в любое время из любой точки мира.

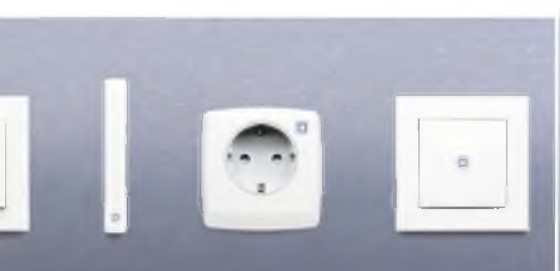

#### Обзор устройства

Передний вид

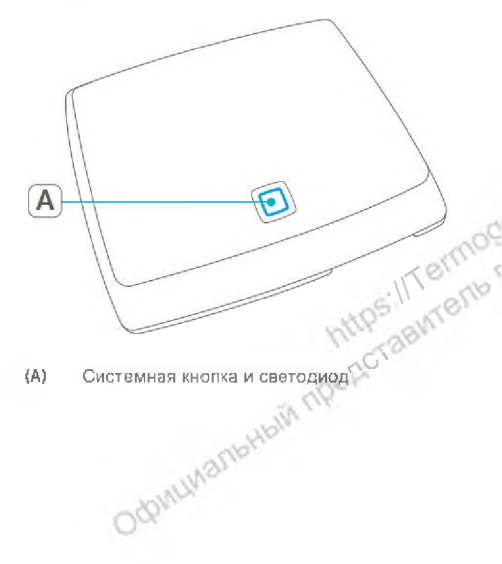

(A)

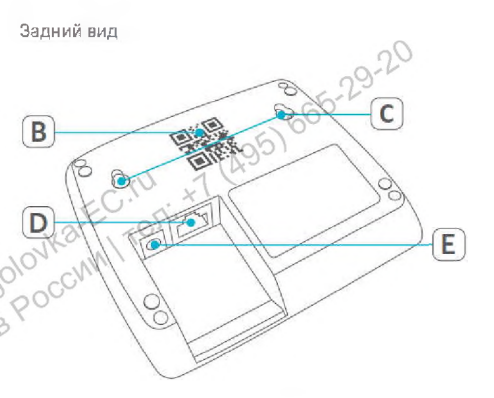

- (B) QR-код и номер устройства (SGTIN)
- (С) Винтовые отверстия
- (D) Интерфейс: сетевой кабель, коннектор RJ45
- (E) Интерфейс: источник питания 220 В

#### 3 Советы по настоящему Руководству

Внимательно прочитайте инструкции перед вводом в эксплуатацию устройств ЭкономиКомфорт-IP. Сохраните настоящее Руководства по Монтажу и Эксплуатации для использования в будущем! Если устройством будут пользоваться третьи лица, передайте также это Руководство.

#### Используемые символы:

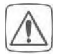

Внимание!

Это указывает на опасность

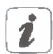

ermoç Примечание. Этот раздел содержит важную информацию! ИПРАДСТАВИ ОСРИНИАЛЬНЫЙ ПРЕДСТАВИ

#### Инструкции по безопасности

В случае материального ущерба или телесных повреждений, вызванных неправильным обращением или несоблюдением инструкций по безопасности, мы не несем ответственности. На такие случае не распространяется гарантийные обязанности! В этих случаях мы не несем ответственность за последующий ущерб!

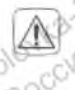

Не используйте устройство, если вы обнаружили видимые внешние повреждения, например на корпусе на элементах управления или на гнездах или при наличии неисправности функций. Если есть сомнения проверьте устройства у специалиста.

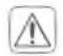

Не открывайте устройство. Оно не содержит частей для технического обслуживание пользователем. В случае неисправности проверьте устройство у специалиста

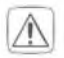

По соображениям безопасности и сертификации, несанкционированное преобразование и/или изменение устройства не допускается.

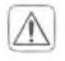

Эксплуатируйте устройство только в закрытых помещениях и не подвергайте его воздействию впаги, вибрации, постоянного солнечного или иного теплового излучения, холода или механического напряжения.

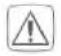

Устройство не игрушка! Не позволяйте детям играть с ним. Уберите упаковочный материал Пластиковые пленки/ -пакеты, пенополистирол и т.д. могут стать опасной игрушкой для детей.

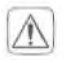

Для питания устройства используйте только прилагаемый оригинальный блок питания (5 Ввс/550 мА).

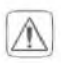

Подключайте устройство только к легко доступной сетевой розетке. В случае опасности выньте вилку из сетевой розетки

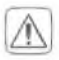

Прокладываете кабели таким образом, чтобы они не предоставляли опасности для людей или домашних животных

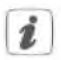

Устройство предназначено только для использования в жилых и нежилых отапливаемых помещениях

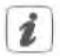

Любое другое использование, кроме описанного в этом Руководстве, не предназначено и приведет к исключению гарантии и ответственности.

#### 5 Ввод в эксплуатацию

В этой главе вы научитесь шаг за шагом, как успешно ввести в действие свою систему ЭкономиКомфорт-IP.

Сначала, установите приложение IP-Арр на свой смартфон и введите в эксплуатацию Access-point-IP, как описывается в спедующей главе. После успешного запуска Access-point-IP вы можете добавлять дополнительные устройства и интегрировать их в свою систему.

#### Настройка и установка Access-point-IP

Приложение IP-Арр доступно для iOS и Android и скачивается бесплатно в соответствующем магазине приложений App-Store.

- Скачайте приложение IP-Арр и установите его на своем смартфоне.
- Запустите (откройте) приложение.
- Расположите Access-point-IP рядом с вашим роутером и розеткой.

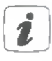

При расположении Access-point-IP убедитесь в соблюдении минимального расстояние в 50 см к WLAN-роутеру.  Подключите шлюз Access-point-IP через прилагаемый сетевой кабель (F) к роутеру и подайте питание на устройство через прилагаемый сетевой адаптер (G).

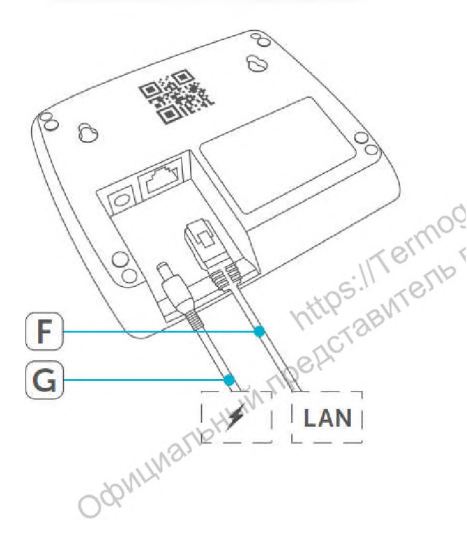

 Сканируйте QR-код (В) на обратной стороне шлюза Access-point-IP. Альтернативно вы можете в приложении IP-Арр вручную ввести номер устройства (SGTIN) (В).

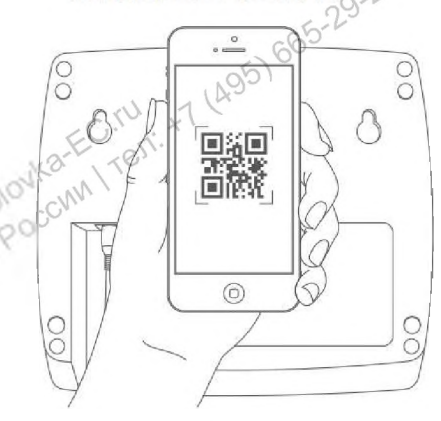

 Если светодиод вашего шлюза Access-point-IP постоянно светится синим цветом, подтвердите это в приложении IP-App.

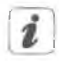

Если светодиод мигает по другому, следуйте инструкциям в приложении IP-Арр или см. "6.3 Коды ошибок и последовательности мигания на стр. 10.

- Устройство Access-point-IP регистрируется на сервере. Это может занять несколько минут. Подождите.
- Если регистрация прошла успешно, нажмите системную кнопку на вашем устройстве Access-point-IP для подтверждения.
- Проводится сопряжение.
- Теперь устройство Access-point-IP настроено Начало работы: Сопряжение Теглор и готово к использованию.

#### 5.2

После того, как ваш шлюз Access-point-IP и приложение IP-Арр запущены и работают, вы можете сопрягать дополнительные устройства ЭкономиКомфорт-IP, и присвоить каждому устройству свою комнату через приложение IP-Арр.

- В приложении IP-Арр коснитесь значка меню (=) в верхнем левом углу экрана и выберите пункт меню "Запрограммировать устройство"
- Обеспечьте напряжение питания лля

сопрягаемого устройства для активации режима сопряжения. Дополнительную информацию можно найти в руководстве по эксплуатации соотв. устройства.

- Следуйте инструкциям в приложении IP-Арр шаг за шагом.
- Выберите нужное решение (применение) для вашего устройства.
- Затем, присвойте устройстве имя в приложении и создайте новую комнату либо назначьте устройство в существую комнату.

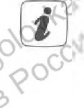

Назначайте имена устройствам очень тщательно, что бы иметь возможность различать их при использовании нескольких устройств того же типа. У вас всегда есть возможность снова изменить имена устройств и названия комнат.

#### 5.3 Работа с приборами и конфигурация

После того, как вы успешно запрограммировали устройства и присвоили им комнаты, вы можете удобно управлять вашей системой ЭкономиКомфоот-IP.

Подробную информацию о работе приложения IP-Арр и конфигурации системы ЭкономиКомфорт-IP см. Справочник ЭкономиКомфорт-IP (на сайте techemenergy.ru).

#### 6 Поиск и устранение неисправностей

#### 6.1 Команда не подтверждена

Если хотя бы один приемник не подтверждает команду может присутствовать радиоломех (см. .9 Общая информация во эксплуатации радиоканала" на стр. 12). Неисправная передача отображается в приложении IP-Арр и может иметь следующие причины

- Приемник не доступен .
- Приемник не может выполнить команду н. (отказ нагрузки, механ блокировка и т.д.)
- Приемник неисправен

#### Рабочий цикл (Duty Cycle) 6.2

rermog Рабочий цикл олисывает законно регулируемое времени передачи ограничение устройств работающих в диалазоне 868 МГц. цель этого регулирования - обеспечить работу всех устройств работающих в диапазоне 868 МГц

В используемом нами частотном диапазоне 868 МГц максимальное время передачи для каждого устройства ме ограничено. Согласно STONY руководству приборы ЭхономиКомфорт-IP разрабатываются и производятся в соответствии со стандартами 100%.

#### 6.3 Коды ошибок и последовательности мигания

| Миг. код                            | Значение                                        | Решение                                                                                        |
|-------------------------------------|-------------------------------------------------|------------------------------------------------------------------------------------------------|
| Постоянное<br>оранжевое<br>свечение | Ассете Робот Э́Р<br>запускается                 | Подождите немного<br>и обратите внимание<br>на спед сверкающее<br>поведение                    |
| быстрое<br>синее<br>щигание         | Устанавливается<br>соединение с<br>сервером     | Подождите, поха<br>соединение не будет<br>установлено, и<br>светодиод будет<br>постоянно синим |
| Постоянное<br>синее<br>саечение     | Стандартн режим,<br>шлюз подключен к<br>серверу | Вы можете<br>продолжать<br>операции                                                            |
| Быстрое<br>желтое<br>мигание        | Нет связи с<br>сетью или с<br>роутером          | Соедините Access-<br>point-IP с сетью/<br>роутерам                                             |

0

|                                                     |                                                                    | интернету и<br>настройки<br>файервол                                                                     |
|-----------------------------------------------------|--------------------------------------------------------------------|----------------------------------------------------------------------------------------------------|
| Поочередно<br>длинный и<br>«оротк оранж<br>мигающий | Выпопияется<br>обновление                                          | Дождитесь<br>завершения<br>обновления                                                                    |
| Быстрое<br>красмое<br>митание                       | Ошибка при<br>обновлении                                           | Проверъте<br>подключение к<br>оерверу и интернету<br>Перезапустите<br>Access-point-IP                    |
| Быстрое<br>оранжевое<br>мизание                     | Промежуточный<br>этап для<br>возврата к<br>заводским<br>настройкам | Нажмите системмую<br>кнопку еще раз в<br>течение 5 сек, дока<br>вветоднод не станет<br>сеетитски зеленым |
| 1х длинное<br>зеленое<br>свечение                   | Сброс<br>подтвержден                                               | Вы но жете<br>продолжать<br>операции                                                                     |
| 1х длинное<br>красн. свечение                       | Сброозія<br>выязанен                                               | Повторите явлытку.                                                                                       |

Ore

заводских

# 7 Восстановление

#### настроек

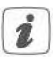

Заводские настройки Access-point-IP можно восстановить При этом вся система ЭкономиКомфорт-IP сбрасывается на заводские настройки и все прежние настройки теряются. При этом заводские настройки всех устройств ЭкономиКомфорт-IP должны также восстанавливаются.

Для восстановления заводских настроек шлюза Access-point-IP действуйте следующим образом

- Отсоедините Access-point-IP от источника питания, вытащив сетевой адаптер.
- Вновь подключите сетевой адалтер и в то же время удерживаете системную кнопку нажатой в течение 4 сек, пока светодиод не начнет быстро мигать оранжевым.
- Отпустите системную кнопку.
- Нажмите системную кнопку еще раз в течение 4 сек, пока светодиод не станет светиться зеленым. Если он загорается красным, повторите попытку.
- Отпустите системную кнопку. чтобы завершить восстановление заводских настроек.

Устройство перезагрузится.

#### 8 Техническое обслуживание и

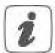

#### очистка

Устройство не требует технического обслуживания со стороны потребителя Оставьте техническое обсяуживание или ремонт специалистам

Протирайте устройство мягкой, чистой, сухой безворсовой тканью. Ткань может быть увлажнена теплой водой для удаления тяжелого загрязнения. Не используйте чистящие средства на основе официальный представитель оастворителей, так как это может повредить лластиковый корпус и надпись.

# 9 Общая информация по эксплуатации радиоканала

Радиопередача реализуется по нелиценвируемому каналу, поэтому помехи не могут быть исключены. Другие помехи могут быть вызваны процессами переключения, электромоторами или неисправными электроприборами.

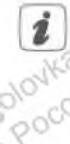

Далькость прохождения сигнала внутри аданиях может сильно отличаться от дальности в открытом поле Помимо мощности передачи, свойствами приема и характеристик приемника, факторы окружающей среды, такие как влажность воздуха наряду с конструктивными особенностями здания играют важную роль.

| 10 Технические          | е характеристики  |
|-------------------------|-------------------|
| Gerate-Kurzbezeichnung: | Access-point-IP   |
| Напряжение питания      |                   |
| Сетевой адаптер (вход): | 100 В-240 В/50 Гц |
| Потребляемая мощность   |                   |
| Сетевой адаптер:        | 2,5 BT Make.      |
| Напряжение питания:     | 5 Bpc             |
| Потребляемый ток:       | 500 мА макс.      |
| Потребляемая мощность   |                   |
| Спящий режим:           | 1,1 BT            |
| Степень защиты:         | IP20              |
| Температура окр. среды: | 5 до 35 °С        |
| Размеры (Ш х В х Г):    | 118 х 104 х 26 мм |

Rec: Рабочая частота Макс. мощность излучения: Средняя дистанция

передачи внутри здания Требования к сети:

118 х 104 х 26 мм оов МГц 25 мВт (14д5м) 30 м 10/100 чт

10/100 МБит/сек. Auto- MDIX

Компания оставляет за собой право на ошибки и технические изменения. Odpmuman

#### Примечания к утилизации

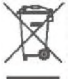

Не утилизируйте устройство с бытовыми отходами! Электронные устройства должны утилизироваться с Директивой об утилизации электротехнических и электронных изделий через местные пункты сбора старых электронных и электрических приборов.

#### Информация о соответствии

Значок СЕ является знаком свободной торговли который адресован исключительно к властям и не содержит никаких гарантий свойств приборов

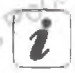

По техническим вопросам обращайтесь к специализированному продавцу оборудования. Бесплатная загрузка приложения (Р-Арр!

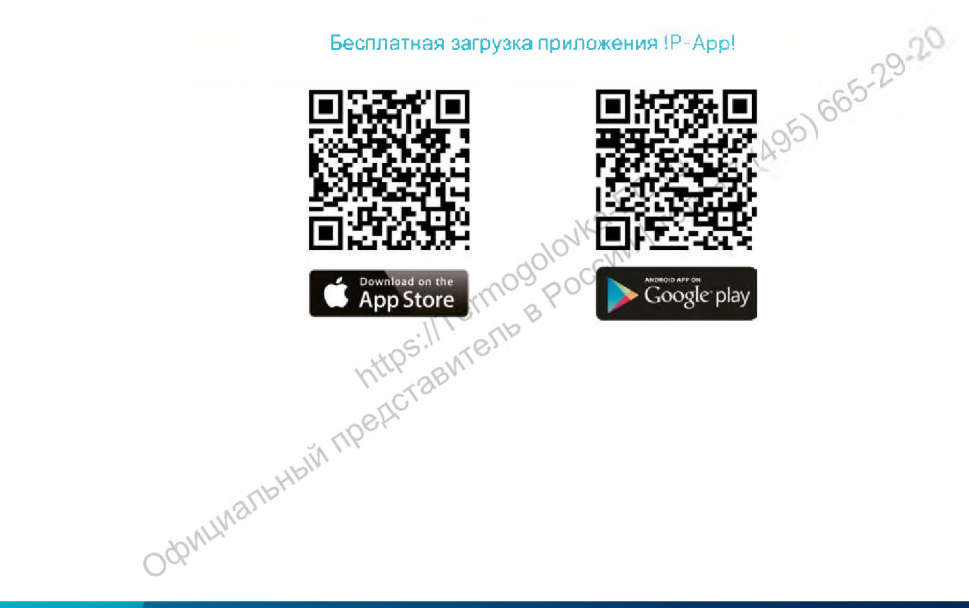